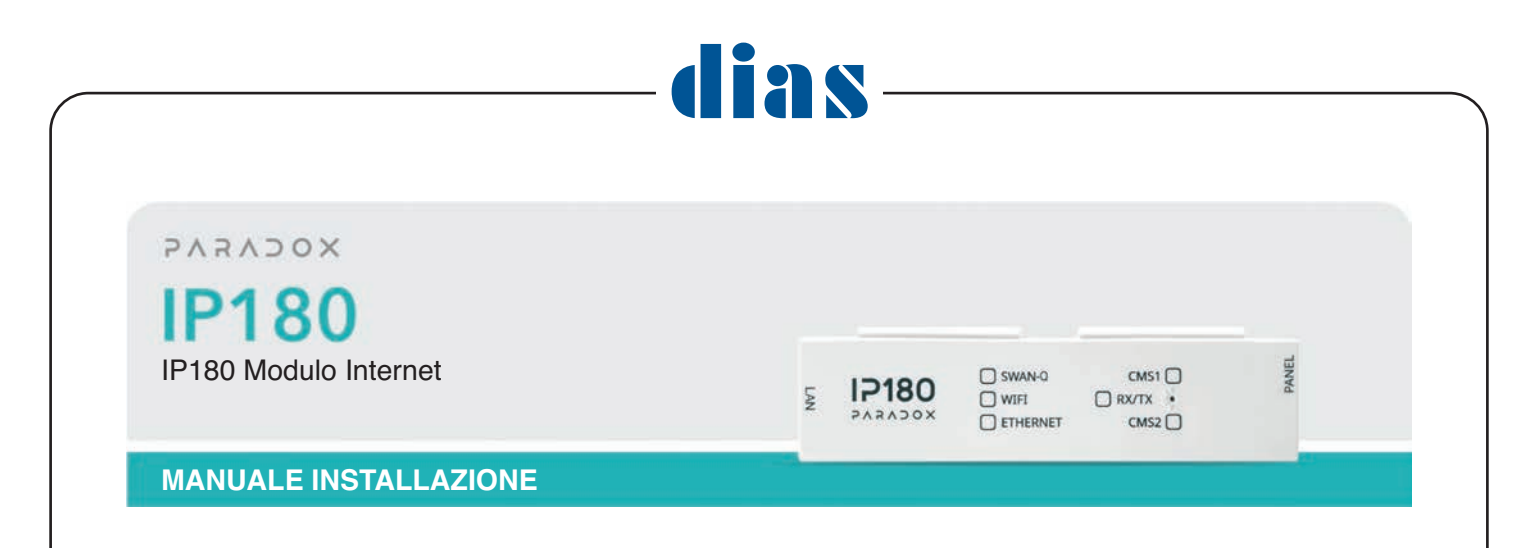

## Introduzione

Il modulo Internet IP180 consente l'accesso da remoto ai sistemi Paradox. Nel modulo IP180, Ethernet e Wi-Fi sono integrati. IP180 funziona con la tecnologia MQTT e si collega solo alle ultime versioni MQTT del software BabyWare e dell'applicazione BlueEye. IP180 utilizza una connessione supervisionata crittografata, basata su tecnologia MQTT che lo rende stabile, veloce e affidabile. IP180 è aggiornabile da remoto con software InField e dall'applicazione BlueEye. IP180 supporta tutti le centrali Paradox della serie "+" e la maggior parte delle centrali Paradox prodotte dopo il 2012.

## COSE DA SAPERE:

- IP180 supporta solo l'applicazione BlueEye, Insite GOLD non si connetterà a IP180.
- Con le centrali dotate di due seriali (tutte le centrali della serie "+"), collegare IP180 alla Seriale 1 (canale principale) e il PCS265 V8 (versione MQTT) alla Seriale 2 (canale di backup).

Non è possibile combinare dispositivi con protocollo MQTT con dispositivi con protocolli precedenti (Non è possibile collegare un modulo IP180 insieme ad un modulo PC-S265V7, o con un PCS265LTE.

• La funzione DHCP può essere disabilitata da BlueEye tramite il menu di installazione e in rete locale tramite la pagina web.

## Installazione

## IP180

Il modulo IP180 deve essere installato all'interno del contenitore della centrale per essere protetto contro le manomissioni.

Agganciare l'IP180 alla parte superiore del contenitore, come mostrato nella Figura 1.

## Seriale alla centrale

Collegare l'ingresso seriale dell'IP180 all'uscita seriale della centrale Paradox. Se si tratta di Paradox Serie "+" collegarlo alla Seriale 1 poiché è il canale di reporting principale, come mostrato nella Figura 5. Se la centrale è accesa, il LED RX/TX inizia a lampeggiare; questo indica che il modulo IP180 è alimentato e sta comunicando con la centrale.

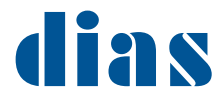

## Collegamento ad Internet tramite cavo Ethernet

Collegare il cavo Ethernet alla presa RJ45 di IP180, come mostrato nella Figura 5. Sulla presa RJ45, i LED verde e arancione si accenderanno e il LED Ethernet sul fronte del modulo si accenderà seguito dal LED Swan Q dopo un massimo di 15 secondi. Se si vuole aggiungere una connessione Wi-Fi una volta connesso a Swan tramite Ethernet, è possibile configurare il Wi-Fi tramite l'applicazione BlueEye.

#### Collegamento ad Internet tramite Wi-Fi

Collegare l'antenna Wi-Fi. Per utilizzare il Wi-Fi, far passare il cavo di prolunga dell'antenna attraverso un foro predisposto e fissare il modulo al contenitore di metallo. Fissare l'antenna Wi-Fi al connettore e collegare delicatamente l'altro capo del cavo al modulo IP180 (utilizza un meccanismo "push and click", come mostrato nella Figura 2).

Utilizzare la rete Wi-Fi come unica connessione Internet (senza tramite cavo ethernet). Quando non è disponibile Internet tramite Ethernet, il modulo IP180 attiverà un hotspot. Aprire BlueEye e cercare l'hotspot identificato dal numero di serie IP180, connettersi all'hotspot e seguire le istruzioni, fare riferimento a pagina 5 per ulteriori informazioni.

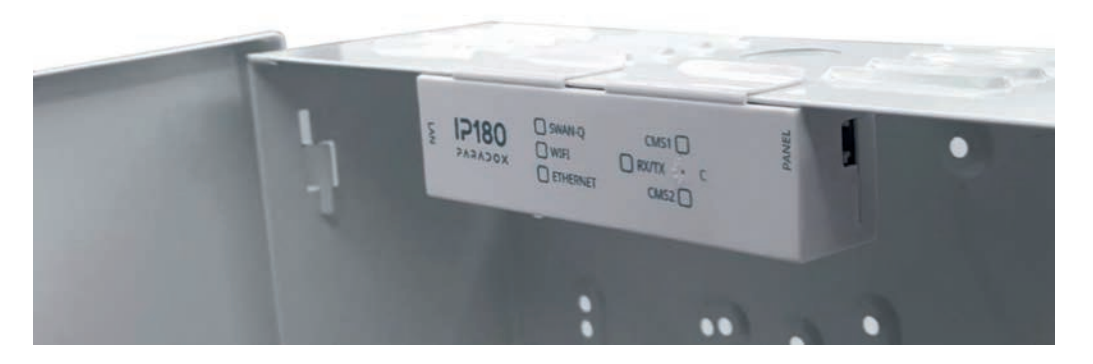

Figura 1

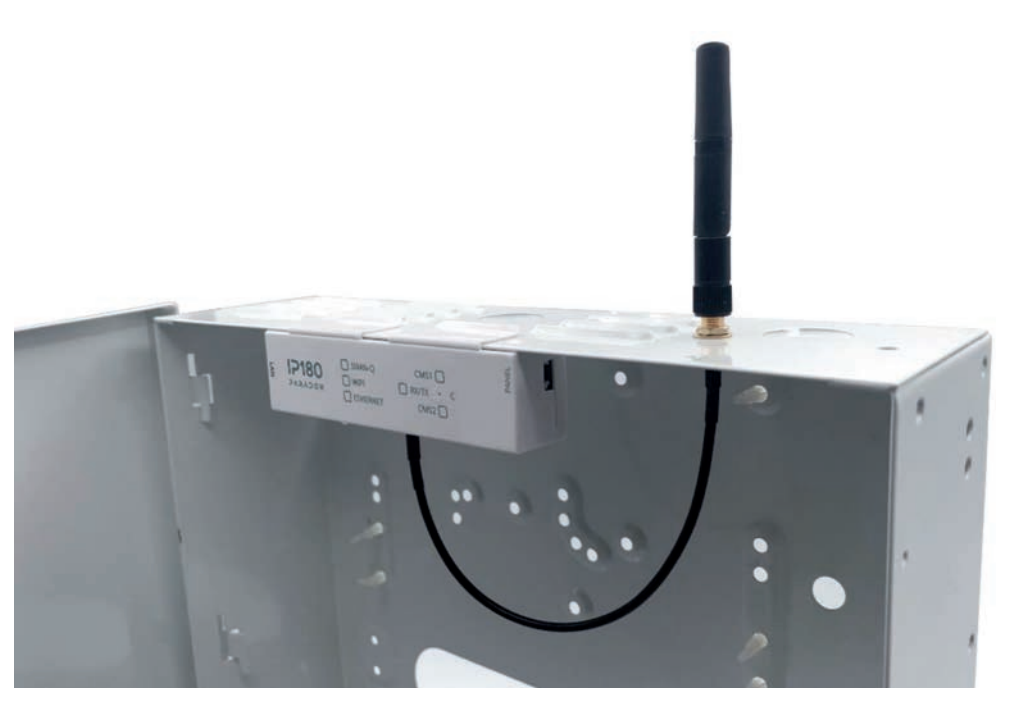

Figura 2

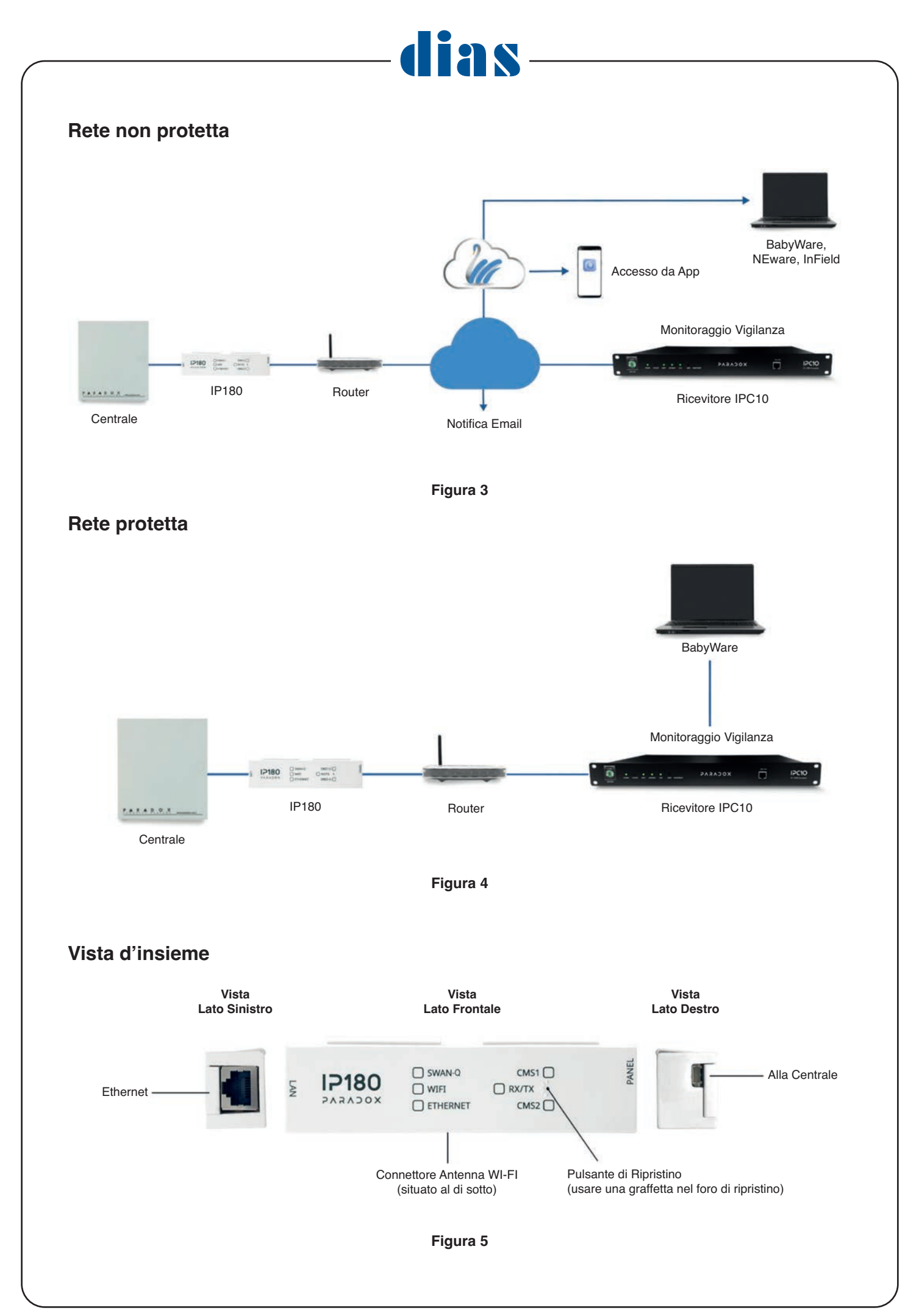

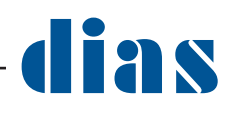

# Indicatori LED

| LED      | DESCRIZIONE                                                      |
|----------|------------------------------------------------------------------|
| SWAN-Q   | ON - Connesso a SWAN-Q (VERDE)                                   |
| Wi-Fi    | ON - Connesso al Wi-Fi (VERDE)                                   |
| Ethernet | ON - Connesso a Ethernet (VERDE 100Mbps Arancione 10Mbps,)       |
| CMS1     | ACCESO - Ricevitore CMS 1 (Principale) configurato correttamente |
| CMS2     | ACCESO - Ricevitore CMS 3 (Backup) configurato correttamente     |
| RX/TX    | Lampeggiante – Connesso e scambio dati con la centrale           |

## Connettività - Impostazioni porta

Quando si connette il modulo IP180 alla maggior parte dei router non è necessario configurare nulla. In caso di problemi di connessione, assicurarsi che l'ISP, il router/firewall non blocchino le seguenti porte, che devono essere permanentemente aperte (TCP/UDP, in entrata e in uscita).

| PORTA             | DESCRIZIONE DELLA PORTA (UTILIZZATA PER)                                           |
|-------------------|------------------------------------------------------------------------------------|
| UDP 53            | DNS                                                                                |
| UDP123            | NTP                                                                                |
| UDP5683           | COAP (back up)                                                                     |
| TCP8883           | Porta MQTT SWAN e ricevitore IPC10                                                 |
| TCP 443           | OTA (aggiornamento firmware + download certificato)                                |
| TCP Port 465, 587 | Usate solitamente per il server di posta elettronica, dipende dal serve utilizzato |

# Programmazione per l'utilizzo del modulo IP180 tramite Wi-Fi

La configurazione Wi-Fi è disponibile anche dal menu Impostazioni Utente Principale in BlueEye. Esistono due possibilità per connettersi tramite Wi-Fi, con o senza cavo Ethernet. **Nota:** il Wi-Fi non è disponibile quando il modulo IP180 è installato in una rete protetta.

## Se è disponibile la connessione ad Internet tramite cavo Ethernet:

- 1. Utilizzando l'app BlueEye, connettersi al sito utilizzando il token del sito o il numero di serie della centrale.
- 2. Sia tramite il menu MASTER che INSTALLATORE, selezionare Impostazioni e poi Configurazione Wi-Fi.
- 3. Selezionare la rete Wi-Fi a cui connetterti. Immettere la password quindi premere Connetti. Una connessione riuscita verrà confermata dal messaggio CONNESSO.

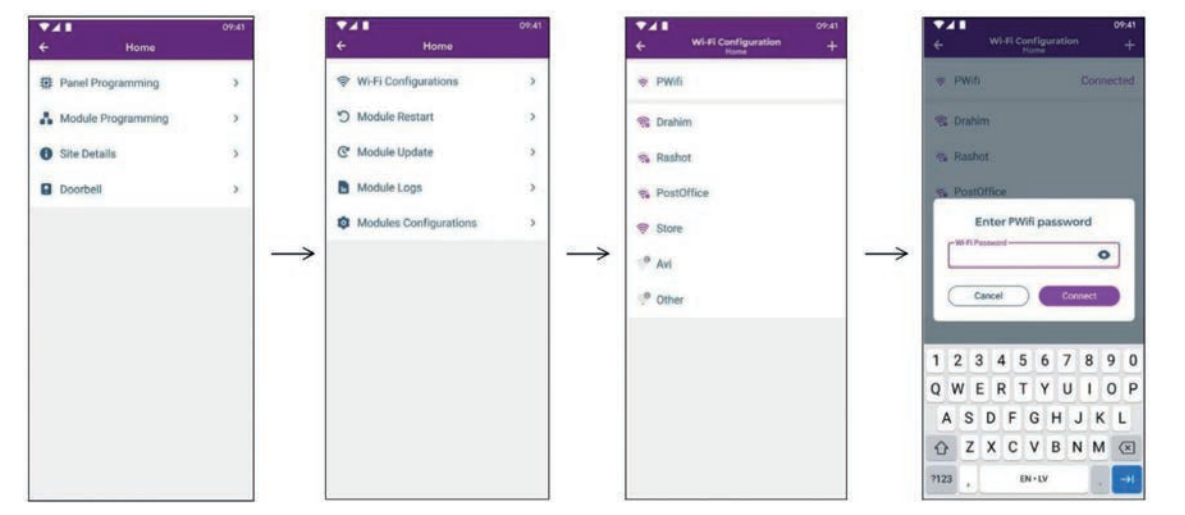

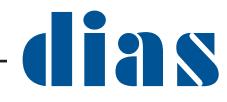

#### Se NON è disponibile la connessione ad Internet tramite cavo Ethernet:

- 1. Alimentare l'IP180 collegandolo alla porta seriale della centrale. Se Internet non è disponibile, l'IP180 attiverà l'hotspot.
- 2. Utilizzando il Wi-Fi del dispositivo mobile, cercare l'hotspot Wi-Fi IP180 identificato da IP180-SERIAL NUMBER.
- 3. Connettersi al nome SSID: IP180<SN>, vedere l'immagine seguente.

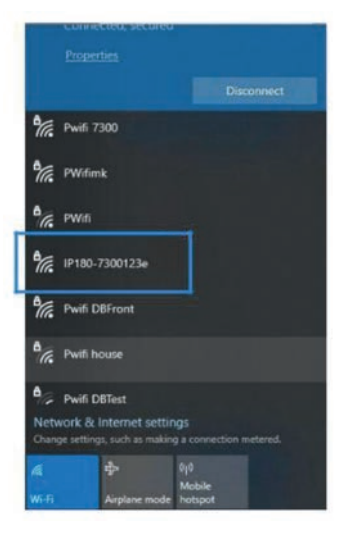

4. Utilizzare un browser web del dispositivo mobile ed inserire 192.168.180.1. Si aprirà la pagina web per configurare la rete Wi-Fi alla quale ci si vuole collegare:

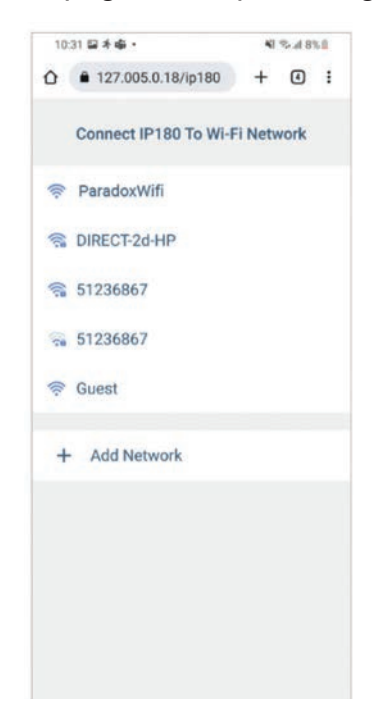

- 5. Seleziona dall'elenco la rete Wi-Fi a cui connettersi. Inserire la password e premere Connetti. Se non è necessaria alcuna password (rete non protetta), lasciarlo vuoto e premere Connetti. A questo punto si perderà la connessione dalla pagina web e l'IP180 si connetterà alla rete Wi-Fi desiderata. Se la connessione viene rifiutata a causa di una password errata o per qualsiasi altro motivo, l'hotspot verrà riaperto.
- 6. Uscire e tornare a BlueEye per connetterti al sito.

**Nota**: se Ethernet e Wi-Fi sono collegati, l'IP180 manterrà attiva una connessione e non entrambe. Il modulo utilizzerà e manterrà l'ultimo tipo di connessione attiva.

# Creare un sito

- 1. Aprire l'app **BlueEye**.
- 2. Selezionare il Menu, quindi selezionare Menu Installatore.
- 3. Premere sul menu a 3 punti in alto a destra e selezionare Crea nuovo sito.

- 4. Inserire il numero di serie della centrale, il nome del sito e l'indirizzo e-mail.
- 5. Selezionare Crea nuovo sito.
- 6. Il sito viene creato.

# Configurazioni del modulo IP180 con BlueEye

È possibile configurare il modulo IP180 connesso ad un sito per diverse opzioni.

- 1. Aprire l'app **BlueEye**.
- 2. Selezionare il **Menu** e poi il **Menu Installatore**; verrà visualizzata la schermata Elenco siti installatori.
- 3. Selezionare il sito.
- 4. Inserire il Codice PC Installatore della centrale (uguale alla Password PC in BabyWare, default 0000).
- 5. Selezionare l'opzione Programmazione Moduli dalla scheda Servizi Installatore.
- 6. Selezionare Configurazione del modulo.
- 7. Selezionare IP180 e verranno proposte le varie opzioni da configurare.

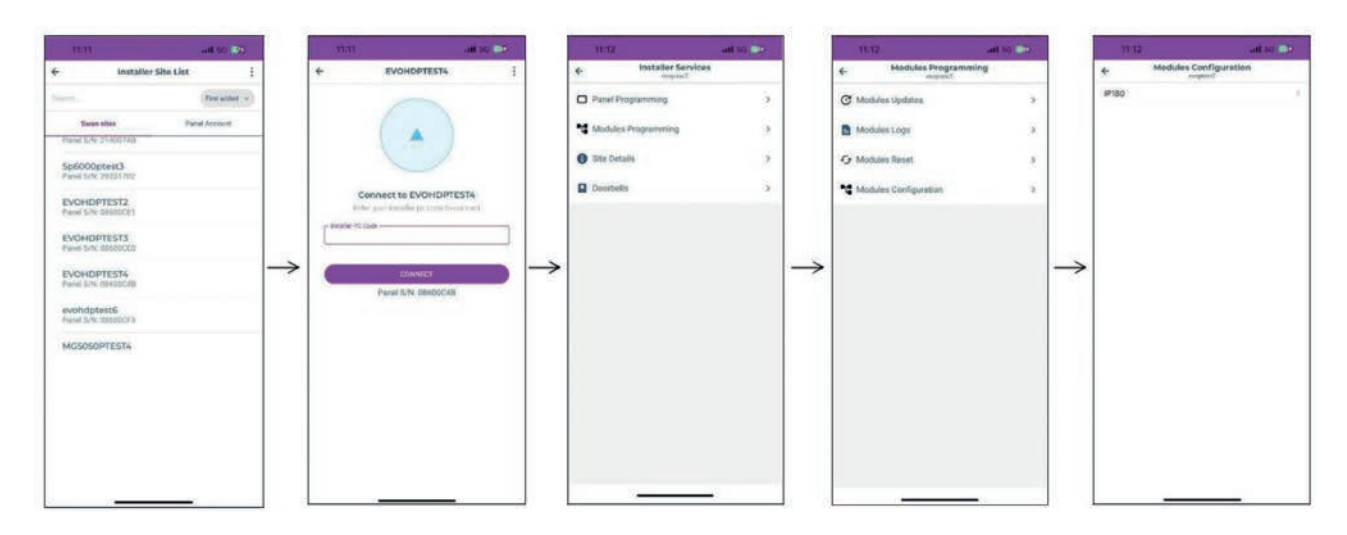

# Configurazione e-mail (solo con reti non protette)

Configurare le impostazioni del server di posta elettronica dell'IP180. Tenere presente che le e-mail non sono supportate in una configurazione di rete protetta.

## Indirizzi email

È possibile configurare l'IP180 per inviare notifiche e-mail a un massimo di quattro indirizzi e-mail.

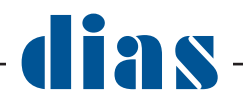

## Per configurare un indirizzo email:

- 1. Nell'app BlueEye, Menu Installatore, sezione Configurazione modulo, abilitare il pulsante di attivazione/disattivazione Indirizzo.
- 2. Inserire l'indirizzo e-mail. Utilizzare il pulsante di prova per verificare che l'indirizzo del destinatario sia corretto.
- 3. Selezionare le Aree e i Gruppi Eventi che generano notifiche email.

| 9:4        | 0                             |      |
|------------|-------------------------------|------|
| ÷          | Modules Configura             | tion |
| Email Co   | nfiguration                   |      |
| Outgoing 5 | ienier (SMTP)                 |      |
| 25         |                               |      |
| Authenti   | fication (Optional)           |      |
| User North |                               |      |
| Panaword   |                               |      |
| Email Ad   | dresses                       |      |
| Address 1  |                               |      |
| Address 2  |                               | •    |
| Address 3  |                               | •    |
| Address 4  |                               | •    |
| DNS URL    | . Configuration               |      |
| MQTT Brok  | er                            |      |
|            | tole los another to the court |      |

## NOTA IMPORTANTE:

- Inserire il nome utente senza @dominio.
- L'invio di e-mail non è supportato nelle reti chiuse (SMTP personalizzato non supportato).

## Aggiornamento del firmware

Aggiornamenti del firmware disponibili solo nelle reti con accesso a Internet.

- 1. L'aggiornamento del firmware è disponibile dall'app BlueEye utilizzando il menu di installazione (o il software Infield).
- 2. Selezionare il sito dall'elenco dei siti SWAN-Q.
- 3. Inserire nel campo il codice del PC installatore e premere Connetti.
- 4. Selezionare Programmazione moduli.
- 5. Selezionare Aggiornamenti moduli.
- 6. Selezionare IP180.
- 7. Apparirà l'elenco dei firmware disponibili, selezionare il firmware da utilizzare.

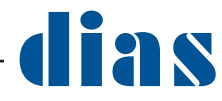

# Ripristino del modulo IP180 alle impostazioni predefinite

Per ripristinare le impostazioni predefinite del modulo IP180, assicurarsi che il modulo sia acceso, quindi inserire uno spillo/una graffetta raddrizzata (o simile) nel foro stenopeico situato tra i due LED CMS. Premere delicatamente finché non si sente una certa resistenza; tenerlo premuto per circa cinque secondi. Quando i LED RX/TX iniziano a lampeggiare velocemente rilasciarlo e poi premerlo nuovamente per due secondi. Attendere che tutti i LED si spengano e poi si riaccendano.

| Caratteristica            | Descrizione                                                             |
|---------------------------|-------------------------------------------------------------------------|
| Ethernet                  | 100 Mbps/10Mbps                                                         |
| Wi-Fi                     | 2.4 GHz, B, G, N                                                        |
| Centrali compatibili      | Tutte le centrali Paradox prodotte dopo il 2012                         |
| Aggiornamento             | Da remoto tramite InField o applicazione BlueEye                        |
| Crittografia              | AES 128-bit                                                             |
| Assorbimento              | 100 mA                                                                  |
| Temperatura di esercizio  | Da -20c a +50c                                                          |
| Tensione di alimentazione | Da 10 V a 16,5 V CC, fornita dalla porta seriale della centrale Paradox |
| Dimensioni                | 10.9 x 2.7 x 2.2 cm                                                     |
| Omologazioni              | CE, EN 50136 ATS 5 Class II                                             |

## **Caratteristiche Tecniche**

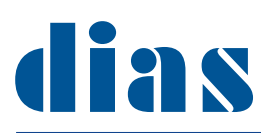

distribuzione apparecchiature sicurezza DIAS divisione di HESA S.p.A - Via Triboniano, 25 - 20156 MILANO - Tel. 02.38036901 - Email: dias@dias.it